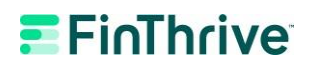

# **Iowa Medicaid Enrollment Process**

### **Steps for New Submitters**

- 1) Login. Log onto the EDISS Connect portal at: https://connect.edissweb.com
- 2) Create New Account. Select the "Register Now" button

| ome Help Contact                                                                                                    |                                                                                                    |
|----------------------------------------------------------------------------------------------------|----------------------------------------------------------------------------------------------------|
| Nelcome<br>DBS Connect - Registration &<br>Arnagement<br>ama access to this free user-fnendly<br>rise allows providers to manage billing<br>has allows providers to manage billing<br>est description of the second second second<br>registration of the second second second<br>second second second second second second<br>second second second second second second<br>second second second second second second<br>second second second second second second<br>second second second second second second<br>second second second second second second<br>second second second second second second<br>second second second second second second<br>second second second second second second second<br>second second second second second second second<br>second second second second second second second<br>second second second second second second second second<br>second second second second second second second second<br>second second second second second second second second<br>second second second second second second second second<br>second second second second second second second second<br>second second second second second second second<br>second second second second second second second<br>second second second second second second second second<br>second second second second second second second second second second second<br>second second second second second second second second second second<br>second second second second second second second second second second<br>second second secon | Afready have an account?<br>Log in<br>Utername<br>Password<br>tog th forget semanal ,<br>forget semanal ,<br>forget semanal ,<br>forget semanal ,<br>forget semanal ,<br>forget semanal ,<br>forget semanal , |
| Register Now >                                                                                                    | Not registered? Register Now -                                                                                                    |

3) Add Transaction. Once logged in, select "Add Transaction" from the menu bar as shown below.

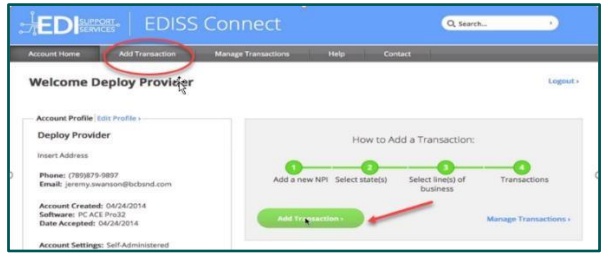

4) Add Provider ID. On the next screen, you will be prompted to add your NPI(s) and a valid Tax ID or SSN associated with the NPI. Once completed, select "Continue".

|              | 2                              | 3                                                                              | 4                                    |
|--------------|--------------------------------|--------------------------------------------------------------------------------|--------------------------------------|
| -            | Select State(s)                | Line(s) of Business                                                            | Transactions                         |
| a valid 10-d | igit NPI * 1234567891          | ✓ Tax ID or SSN *: 123                                                         | 4456                                 |
|              | Add addit                      | ional NPI's                                                                    |                                      |
|              | You can add m<br>have the same | ultiple NPIs if they all do business i<br>lines of business and the same trans | n the same states,<br>saction types. |
|              | Continue                       |                                                                                |                                      |

5) **Register Transaction**. Select and "<u>Add</u>" the state of Iowa from the list of "States Available", then select "<u>Continue</u>".

# **FinThrive**

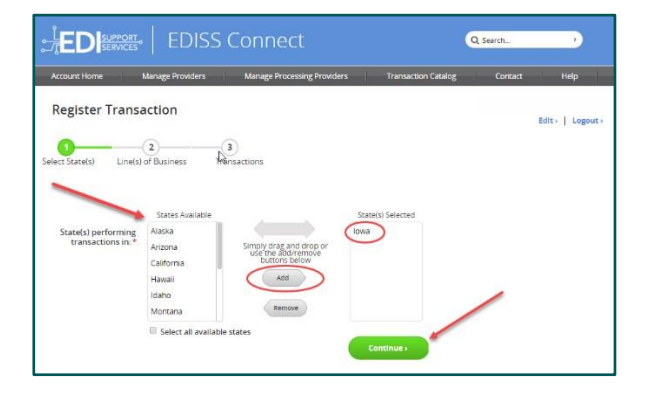

- 6) **Transaction Type.** Select the type of transaction(s) you will be submitting (i.e., Institutional, Professional and/or Dental).
- 7) Line of Business. Select the line(s) of business that apply to your Medicaid NPI.

| EDISS Connect                                                           | EDISS Connect                                                                                                    |
|-------------------------------------------------------------------------|----------------------------------------------------------------------------------------------------|
| Account Home Manage Providers Manage Processing Providers               | Transaction C                                                                                                    |
| Register Transaction                                                    | Register Transaction                                                                                                    |
| 3<br>Select State(s) Line(s) of Business Transactions                   | Anieci State(s) Lime(s) of Rusiness Transactions                                                                                                    |
| BAX                                                                     | *= Required                                                                                                    |
| What type of transactions will you be performing Tcheck all that apply. | What type of transactions will you be performing? Check all that apply.<br>What type of transactions will you be performing? What types apply and the set of the set of |
| Protessional (1500 romm)                                                | Lowa<br>If Mediaad protein a free a<br>Webside instance of these<br>Webside instance of these                                                                                                    |
| Constitue :                                                             | Contrues                                                                                                    |

- 8) Claim Type Version. Check the "Enroll" box next to each of the transactions you will be processing (i.e., Eligibility, Claim Status).
  - Note: Our clearinghouse supports only the 270/271 (Eligibility Benefit Inquiry) and the 276/277 (Claim Status Request)

| Account Home                                           | Manage Providers Manage Proce                                                                                                    | ssing Providers Transaction Catalog                            | Contact Help    |
|--------------------------------------------------------|----------------------------------------------------------------------------------------------------|----------------------------------------------------------------|-----------------|
| Register Tr                                            | ansaction                                                                                                    |                                                                | Edit +   Logout |
| 0                                                      | (Ine(s) of Business Transactions                                                                                                    |                                                                |                 |
| Medicaid Institut                                      | ional of Iowa Check all transactions you will be pro-                                                                                                    | * = Required                                                   |                 |
| lect State(s) I<br>Back<br>Medicald Institut<br>Enroll | ional of lowe Check all transactions you will be pr                                                                                                    | *= Required Description                                        |                 |
| Medicaid Institut                                      | ional of Iowa Check all transactions you will be pro<br>Claim Type (version)<br>8371 (5010X223)                                                                                                    | *= Required<br>Description<br>Health Care Claim: Institutional |                 |
| Medicaid Institut                                      | Ional of Iowa Check all transactions you will be pr<br>Claim Type (version)<br>837 (5010823)<br>835 (5010823)                                                                                               | *=Required accessing:                                          |                 |
| Medicaid Institut                                      | Issued of lower Check all transactions you will be print (doing 200)           Claim Type (version)           637 (doing 201)           635 (doing 201)           276 (doing 201)           276 (doing 201) | *= Required constant;                                          |                 |

9) Search Vendors. For each transaction (claim version type) checked to enroll, click "<u>Add Vendor</u>" under the column "Who Will Perform Transactions?" to initiate a search from a list of available vendors.

## **FinThrive**

| Claim Type (version) | Description                        | Who Will Perform Transaction? |
|----------------------|------------------------------------|-------------------------------|
| 270 (5010X279)       | Eligibility Benefit Inquiry        | I will and/or Add Vendor >    |
| 837P (5010X222)      | Health Care Claim:<br>Professional | I will and/or Add Vendor >    |
| 276 (5010X212)       | Claim Status Request               | I will and/or Add Vendor >    |

10) Add Vendor. Select (AC101397) from the search results and click "Add" to complete the selection. Your vendor selection will displayed under "Who Will Perform Transactions?"

| Select State(s)    | Line(s) of Business          | Transactions                                                                 | Freque         |
|--------------------|------------------------------|------------------------------------------------------------------------------|----------------|
| Add a Vendor       |                              |                                                                              |                |
| Searc              | ch for Vendor :              |                                                                              |                |
| Select Vendor from | Search VANTAG                | EMED(cH00185)                                                                |                |
| Results*:          | Working<br>Freemed<br>NDC He | 4 Professionals( <i>B502006</i><br>dicalclaims( <i>CH00133</i> )<br>alth dba | <sup>5</sup> ) |
|                    | RelayHe                      | alth(CH00006)                                                                |                |
|                    | And                          |                                                                              |                |

11) **Complete Enrollment.** Once all selections have been made, click "Submit" to immediately process the enrollment.

| Enroll                      | Claim Type (version)                                                       | Description                                                                               | Who Will Perform Transactions?                                                                  |
|-----------------------------|----------------------------------------------------------------------------|-------------------------------------------------------------------------------------------|-------------------------------------------------------------------------------------------------|
|                             | 276 (5010X212)                                                             | Claim Status Request                                                                      | I will and/or<br>VANTAGEMED<br>delete                                                           |
|                             |                                                                            |                                                                                           | Add Vendor >                                                                                    |
| 0                           | 270 (5010X279)                                                             | Eligibility Benefit Inquiry                                                               | I will and/or Add Vendor >                                                                      |
|                             | 837P (5010X222)                                                            | Health Care Claim:<br>Professional                                                        | I will and/or Add Vendor >                                                                      |
| Certain tri<br>inactive). I | ansaction types only allow for eithe<br>Dniy vendors capable of processing | r a provider OR a vendor to perform a tran<br>the specific transaction type appear in the | saction (not both, so the Add Vendor button will b<br>list when you click the Add Vendor button |
|                             | -                                                                          | -                                                                                         |                                                                                                 |
| Subr                        |                                                                            | _                                                                                         |                                                                                                 |

12) Confirmation. Once the enrollment has been completed, the provider will see a message indicating a successful or failed account validation. Additionally, the provider will receive an automated email from <u>admin noreply@noridian</u> to confirm approval or denial of the request.

## **FinThrive**

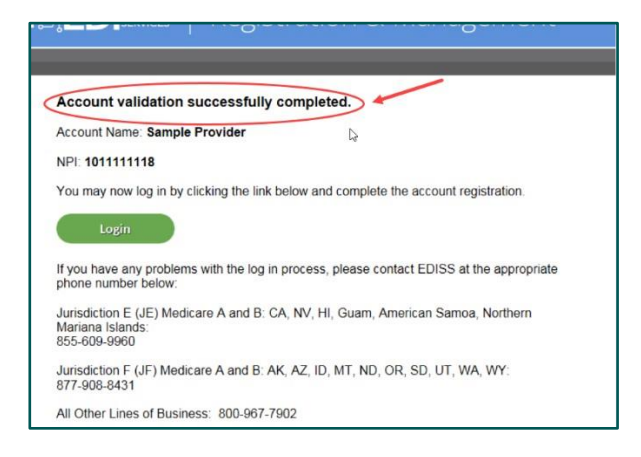

### **Steps for Existing Submitters**

1) Login. Log onto the EDISS Connect portal at: <u>https://connect.edissweb.com</u> using your assigned userID and password.

| EDISS Connect                                                                                                    | Q Search                                                                                                    |
|----------------------------------------------------------------------------------------------------|----------------------------------------------------------------------------------------------------|
| Home Help Contact                                                                                                    |                                                                                                    |
| Welcome<br>EDISS Connect - Registration &<br>Management<br>Gain access to this free user-friendly online<br>registration and management tool that<br>allows provides to manage billing RNs,<br>update lines of business, add/or change<br>wendor associations, select and test<br>electronic transactions online. | Already have an account?<br>Log In<br>Username<br>Password<br>Log In<br>Forgot Garsamo <sup>1</sup> ,<br>Forgot Gassword <sup>1</sup> ,<br>So days since last topo <sup>2</sup> , |
| Register Now -                                                                                                    | Not registered? Register Now -                                                                                                    |
| Questions about the process? Read<br>Getting Started -                                                                                                    |                                                                                                    |

2) Manage Transactions. Once logged in, select "<u>Manage Transactions</u>" from the menu bar as shown below.

| EDISS ERVICES                                                    | Connect                                                                     | (                                        | Q Search                                            | )    |
|------------------------------------------------------------------|-----------------------------------------------------------------------------|------------------------------------------|-----------------------------------------------------|------|
| Account Home Add Transaction                                     | Manage Transactions Help                                                    | Contact                                  | _                                                   |      |
| Welcome Deploy Provider                                          |                                                                             |                                          | L.                                                  | ogou |
| and the second second                                            | a desta a de la comencia                                                    |                                          | AL                                                  |      |
| Same a start                                                     |                                                                             | and a second second                      |                                                     |      |
|                                                                  |                                                                             | and the second second                    |                                                     | 2    |
| Account Settings: Self-Administered                              | Transaction Status At A Gi                                                  | nce                                      | Q. Search by NPI                                    |      |
| Account Settings: Self-Administered<br>Manage Users +            | Transaction Status At-A-Gil<br>NPI 0 Submittee                              | nce<br>1d + State + St                   | Q Search by NPI                                     |      |
| Account Settings: Self-Administered<br>Manage Users -            | Transaction Status A.E. 431<br>NOT 0 Submitte<br>0659020298                 | nce<br>td + State + St<br>IA Fo          | Q Search by NPI                                     |      |
| Account Settings: Self Administered<br>Manage Users -<br>Testing | Transaction Status A.t.Addl.<br>NPT e Submitte<br>Gespenations<br>September | nce<br>1d • State • St<br>1A Fo<br>ND Fo | Q Search by NFI Atus rms Required [Testing Required | • •  |

- 3) Update Transaction. Select the transaction type(s) for which you would like to add FinThrive as a vendor (i.e., 270 and/or 276).
- 4) Add Vendor. Under "Transaction Manager/ID" on the menu bar, click "<u>Add Vendor</u>" to complete the selection. Your vendor selection will displayed under "Who Will Perform Transactions?").

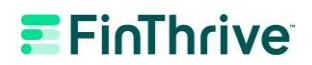

5) Search Vendors. Under "Transaction Manager/ID" on the menu bar, click "<u>Add Vendor</u>" to initiate a search from a list of available vendors.

| Medicaid Institutional of Iowa   delete                     | Transaction Manager/ID          | Status<br>Forms Required |
|-------------------------------------------------------------|---------------------------------|--------------------------|
| 835 (5010X221)<br>Health Care Claim Payment/Advice   delete | I will and/or                   |                          |
|                                                             | Deploy Vendor/DEMO1234   delete | Testing Not Required     |
|                                                             |                                 |                          |
|                                                             |                                 |                          |

6) Add Vendor. Select (AC101397) from the search results and click "Add" to complete the selection.

| Line(s) of B   | usiness .        | Transactions        | Frequen                                                                                        |
|----------------|------------------|---------------------|------------------------------------------------------------------------------------------------|
|                |                  |                     |                                                                                                |
| h for Vendor : |                  |                     |                                                                                                |
| Search         | VANTAGEMED(C)    | H00135)             |                                                                                                |
| (              | Working 4 Profes | sionals(BS02006     |                                                                                                |
|                | Line(s) of Bu    | Line(s) of Business | Line(s) of Business Transactions th for Vendor : Search VANTAGE!/IED/Cr/I0/1745) ENS/CH000047) |

7) **Complete Enrollment.** Once all selections have been made, click "Submit" to immediately apply the changes.